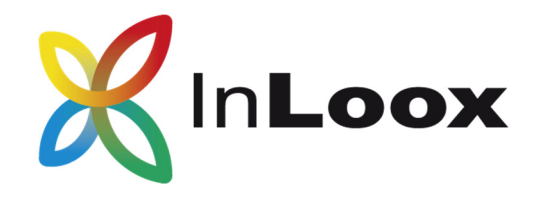

# The Project Management Software – for Outlook, Web and Smartphone

InLoox 9.x Installation Guide

An InLoox Whitepaper

Published: April 2016 You can find up-to-date information at <u>http://www.inloox.com</u>

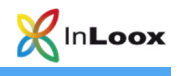

The information contained in this document represents the current view of InLoox on the issues discussed as of the date of publication. Because InLoox must respond to changing market conditions, it should not be interpreted to be a commitment on the part of InLoox, and InLoox cannot guarantee the accuracy of any information presented after the date of publication.

This White Paper is for informational purposes only. INLOOX MAKES NO WARRANTIES, EXPRESS, IMPLIED OR STATUTORY, AS TO THE INFORMATION IN THIS DOCUMENT.

Complying with all applicable copyright laws is the responsibility of the user. Without limiting the rights under copyright, no part of this document may be reproduced, stored in or introduced into a retrieval system, or transmitted in any form or by any means (electronic, mechanical, photocopying, recording, or otherwise), or for any purpose, without the express written permission of InLoox GmbH.

© 2016 InLoox GmbH. All rights reserved.

IQ medialab and InLoox are either registered trademarks or trademarks of InLoox GmbH in Germany and/or other countries.

The names of actual companies and products mentioned herein may be the trademarks of their respective owners.

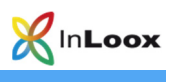

## Inhalt

| General Information                                                   |    |
|-----------------------------------------------------------------------|----|
| System Requirements                                                   |    |
| Upgrade / Migration of Existing Projects                              | 2  |
| Installation                                                          |    |
| InLoox PM Personal Edition (Singe User Version)                       |    |
| InLoox PM Workgroup / Enterprise Edition (Network-/Multiuser version) | 6  |
| InLoox now! (Cloudversion)                                            | 10 |
| Troubleshooting                                                       |    |
| General errors                                                        | 14 |
| Errors related to Microsoft SQL server                                | 14 |

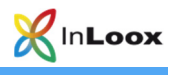

## **General Information**

The current version of InLoox PM is fundamentally different from predecessor generations of the product. Numerous innovations were realized together with customers and partners.

Supported database management systems with network usage are:

- Microsoft SQL Server (all versions and editions of SQL server 2008, 2012 and 2014)
- Oracle (versions 12c, 11g, 10g, 9i, 8i, 8,0, including "personal ", "express" and "x64"- editions)
- MySQL (versions 5.0)

The database schema of InLoox PM Workgroup/Enterprise Server is ready for offline and clustering usage.

With MS SQL LocalDb a compact and efficient database is available for single place usage, which can be used free of charge.

InLoox PM is internationalized and is on hand in different language versions. Region and language settings are supported for each user location. Thus the foundations for a global usage are laid.

#### **System Requirements**

#### Server (only for InLoox PM Workgroup/Enterprise Edition)

The hard- and software requirements depend on the used database system. Please consult the product documentation of the appropriate manufacturer for valid requirements.

All manufacturers, supported by InLoox PM, offer a free database product:

- Microsoft SQL Server express edition
- Oracle Express Edition
- MySQL Community Edition

The initialization of the InLoox database is explained in the whitepaper InLoox PM 9.x Server Installation Guide. You can find it at:

https://www.inloox.com/support/knowledge-base/white-papers/

#### Client

For installation Windows Vista or higher and Office 2010 or higher is required. InLoox supports Windows Vista, Windows 8, Windows 10, Office 2010 (32Bit & 64Bit), Office 2013 (32Bit & 64Bit), Office 2016 (32 & 64 bit) as well as Terminal Server.

The system requirements depend on the used versions.

InLoox PM automatically installs Microsoft .NET Framework 4.5 as a prerequisite.

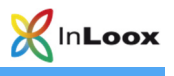

### **Upgrade / Migration of Existing Projects**

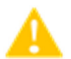

#### Upgrade from InLoox PM 8.x

Please create a backup of the current Database.

The database can be upgraded with the Server Installation Package

You can find a detailed guide at: https://www.inloox.com/support/knowledge-base/white-papers/

#### Upgrade from older versions

A direct upgrade from older versions (InLoox PM 7.x and older) is not possible. You will have to update the database to version 8.x first. You can find a detailed guide at: <u>https://www.inloox.com/support/knowledge-base/white-papers/</u>

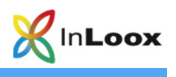

## Installation

#### InLoox PM Personal Edition (Singe User Version)

- 1. Run InLoox\_PM\_Personal\_9XX.exe.
- 2. The installation assistant starts.

Click on I agree to the End User License Agreement, then on Install.

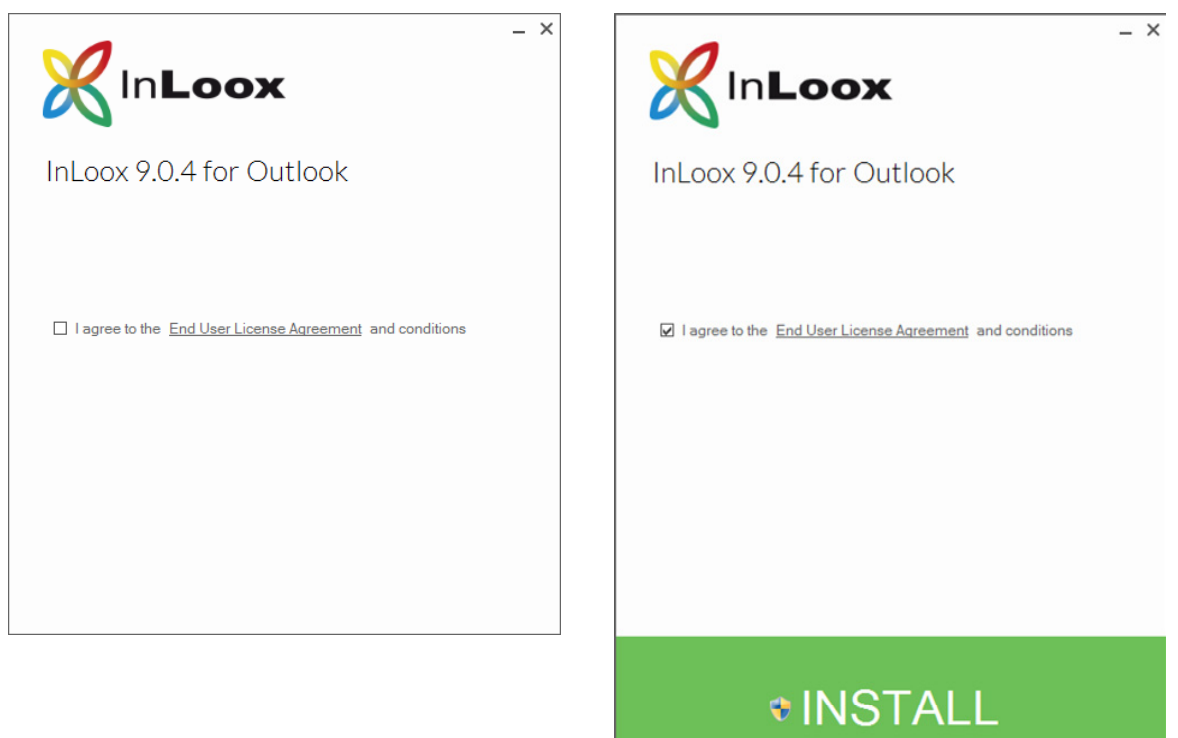

3. Depending on the configuration of your operating system, the user account control dialog appears. Click on **Next.** 

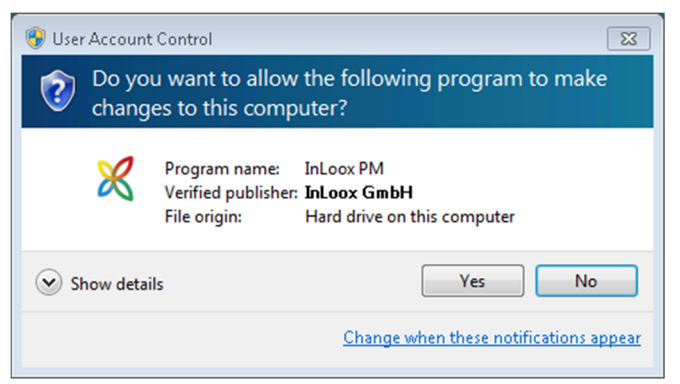

4. **InLoox** is now being installed. As soon as the setup is finished, click on **Start.** Your Outlook is starting now.

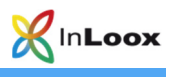

5. The InLoox Welcome Wizard opens.

| <b>K</b> In <b>Loox</b>                                            |                                                           | ×      |
|--------------------------------------------------------------------|-----------------------------------------------------------|--------|
| InLoox PM Personal<br>The best Solution for managing your projects | Free, 30 days, no obligation.<br>John Doe<br>John@Doe.com | 0<br>0 |
|                                                                    |                                                           | Next   |

6. If you already have a license key you can directly enter it via a click on **I already have a license key** 

|                                                                    | ×                 |
|--------------------------------------------------------------------|-------------------|
| InLoox PM Personal<br>The best Solution for managing your projects | Enter license key |
|                                                                    | Previous Next     |

If you do not have a license key you just have to enter your name and your email address and click on **Next.** You will automatically get a license key which is valid for 30 days.

Click on Next.

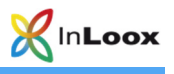

7. Your InLoox database is now being initialized.

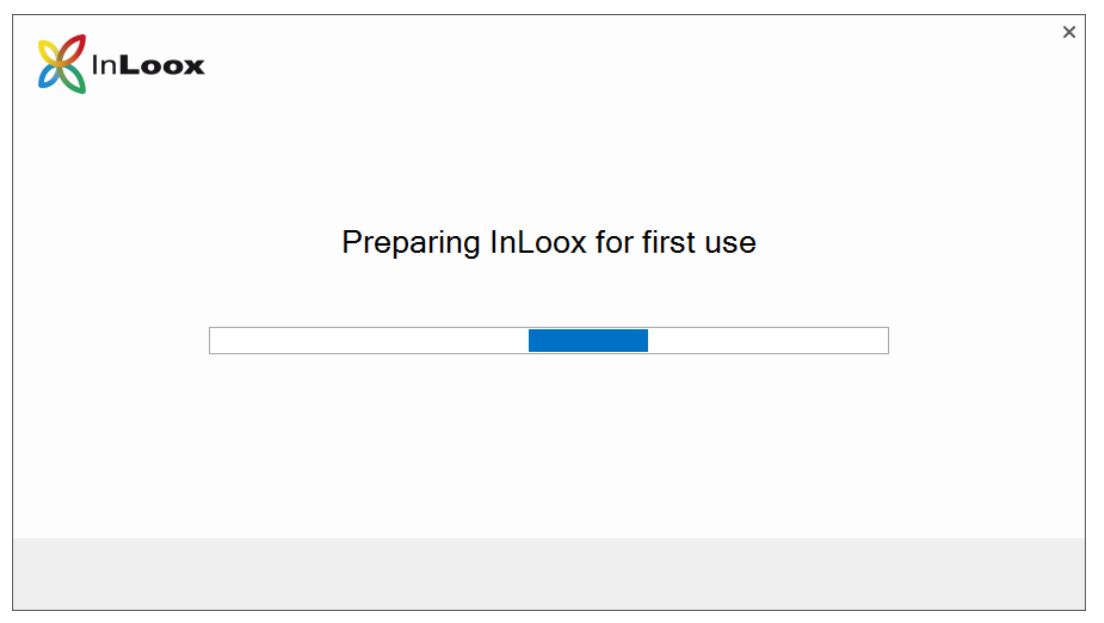

8. The **InLoox Welcome Wizard** has now successfully initialized your database. A click on **Complete** automatically opens the project list and you can view the InLoox sample projects.

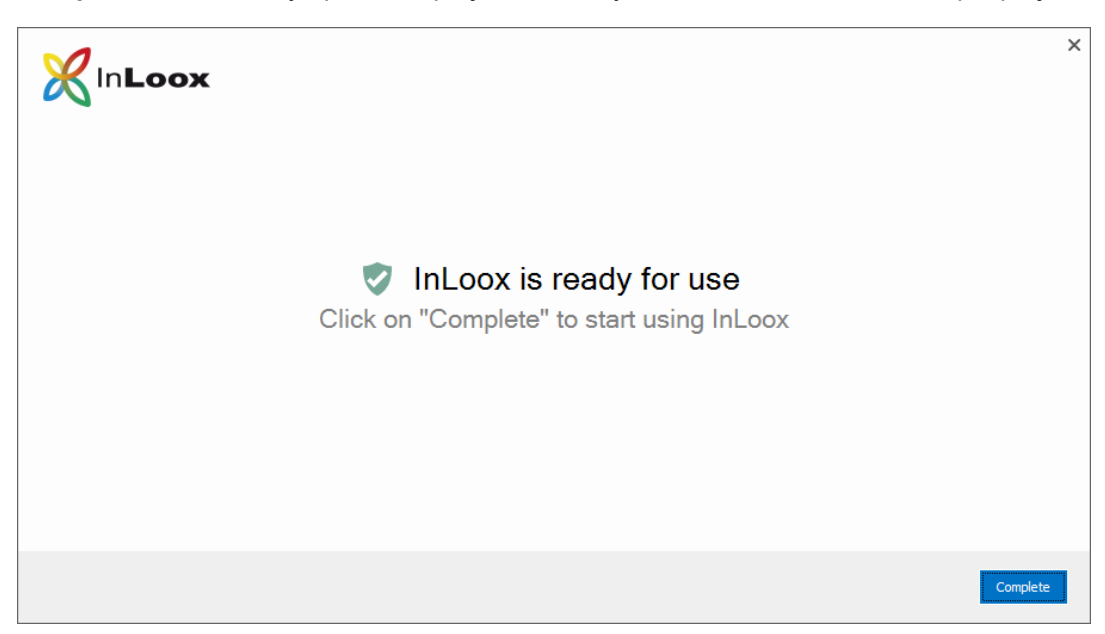

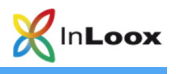

#### InLoox PM Workgroup / Enterprise Server (Network-/Multiuser version)

Important note: Please install the database server in advance. See chapter System requirements/Server. All manufacturers that are supported by InLoox PM offer a free database product, which is ready to use within a few minutes.

- 1. Run InLoox\_PM\_Outlook\_Client\_9XX.exe.
- 2. The installation assistant starts.

Click on I agree to the End User License Agreement, then on Install.

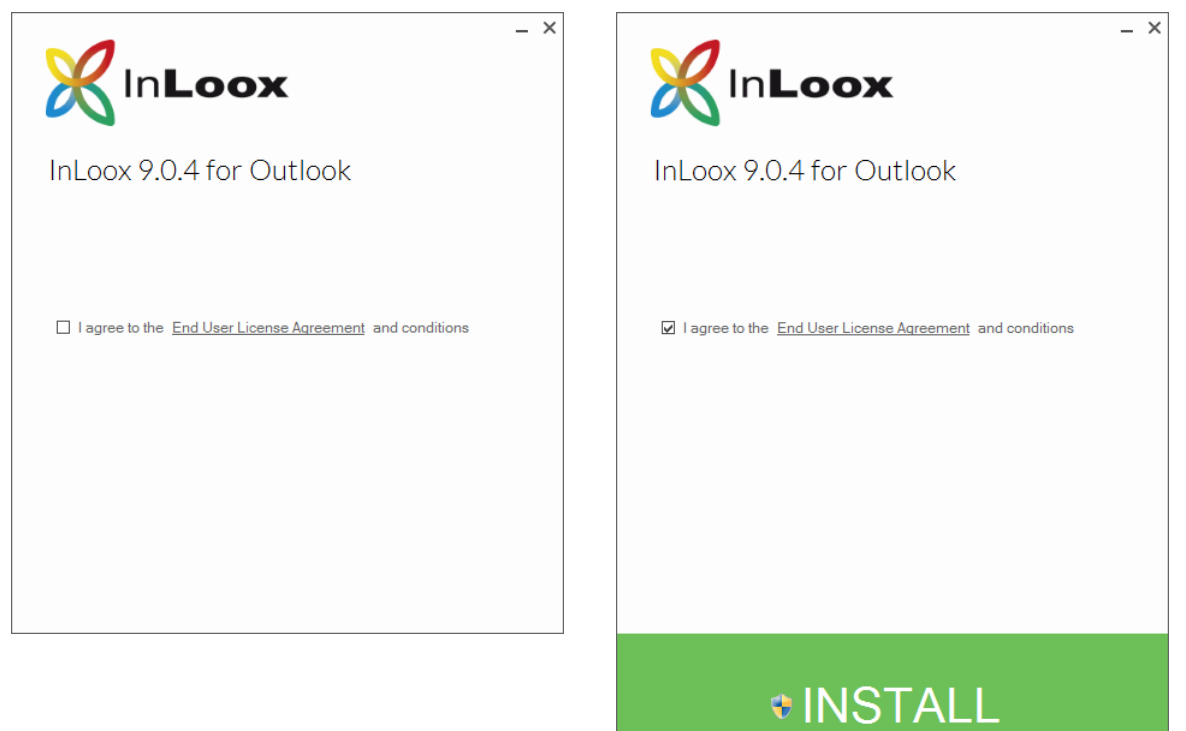

3. Depending on the configuration of your operating system, the user account control dialog appears. Click on **Yes.** 

| 😵 User Account Control 🔯                                                                                      |  |  |
|----------------------------------------------------------------------------------------------------|--|--|
| Do you want to allow the following program to make changes to this computer?                                  |  |  |
| Program name: InLoox PM<br>Verified publisher: <b>InLoox GmbH</b><br>File origin: Hard drive on this computer |  |  |
| Show details                                                                                                  |  |  |
| Change when these notifications appear                                                                        |  |  |

4. **InLoox** is now being installed. As soon as the setup is finished, click on **Start.** Your Outlook is starting now.

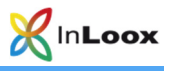

5. The InLoox Welcome Wizard is opens. Please select InLoox PM and click on Next.

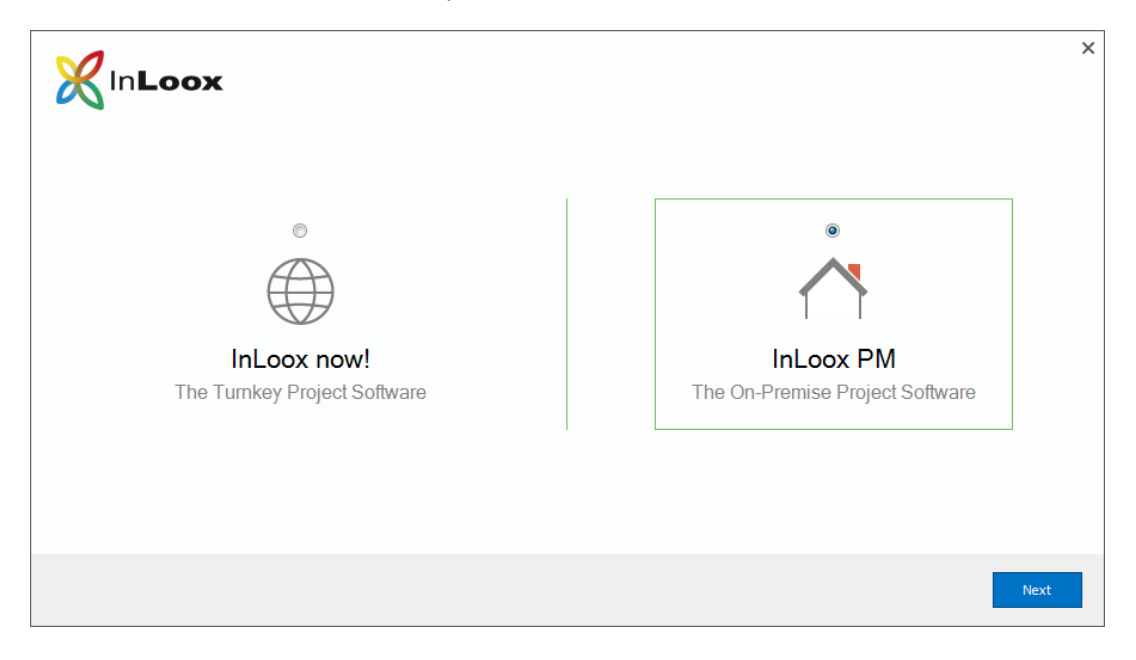

6. Now you can select the connection file **connect.info**, which can be created at the end of the server installation process.

Alternatively, you can enter the connection information manually.

| <b>X</b> In <b>Loox</b>                      | ×                                               |
|----------------------------------------------|-------------------------------------------------|
| InLoox PM<br>The On-Premise Project Software | Please select a connection file    connect.info |
|                                              | Previous Next                                   |

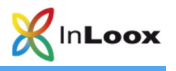

7. Choose the database type you are using and enter the connection information. Confirm with a click on Next.1

|                                       |                                   | ×      |
|---------------------------------------|-----------------------------------|--------|
|                                       | Verbindungsinformationen eingeben |        |
| <b>A</b> -                            | Microsoft SQL Server              | · 1    |
| $\sim$                                | Server                            | ۹ 🔒    |
| 1 1                                   | Datenbank                         | P 1    |
| InLoox PM                             | Integrierte Sicherheit            |        |
| Die Projektsoftware in Ihrem Netzwerk | O Benutzername/Kennwort Benutzer  |        |
|                                       | Kennwort                          |        |
|                                       | Weitere Parameter                 | 0      |
|                                       |                                   |        |
|                                       | Zurüdk                            | Weiter |

8. The connection to the InLoox database is now being established.

| InLoox |                                | × |
|--------|--------------------------------|---|
|        | Preparing InLoox for first use |   |
|        |                                |   |

<sup>&</sup>lt;sup>1</sup>Notes for Microsoft SQL Server:

The default instance name for a Microsoft SQL Express installation is SQLExpress, here the server name would be <server>\SQLExpress.

In a full version of Microsoft SQL Server it would be <server> since the default instance name is empty.

<sup>(</sup>Replace <server> with the name or IP of the hosting server) Important! When using Integrated Security you have to set the permissions for all users who will use InLoox PM. Please consult the whitepaper InLoox PM 9.x configuration guide for Microsoft SQL Server for detailed information.

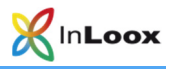

10. The InLoox Welcome Wizard has now successfully configured your database connection. A click on **Complete** automatically opens the project list and you can view the InLoox sample projects.

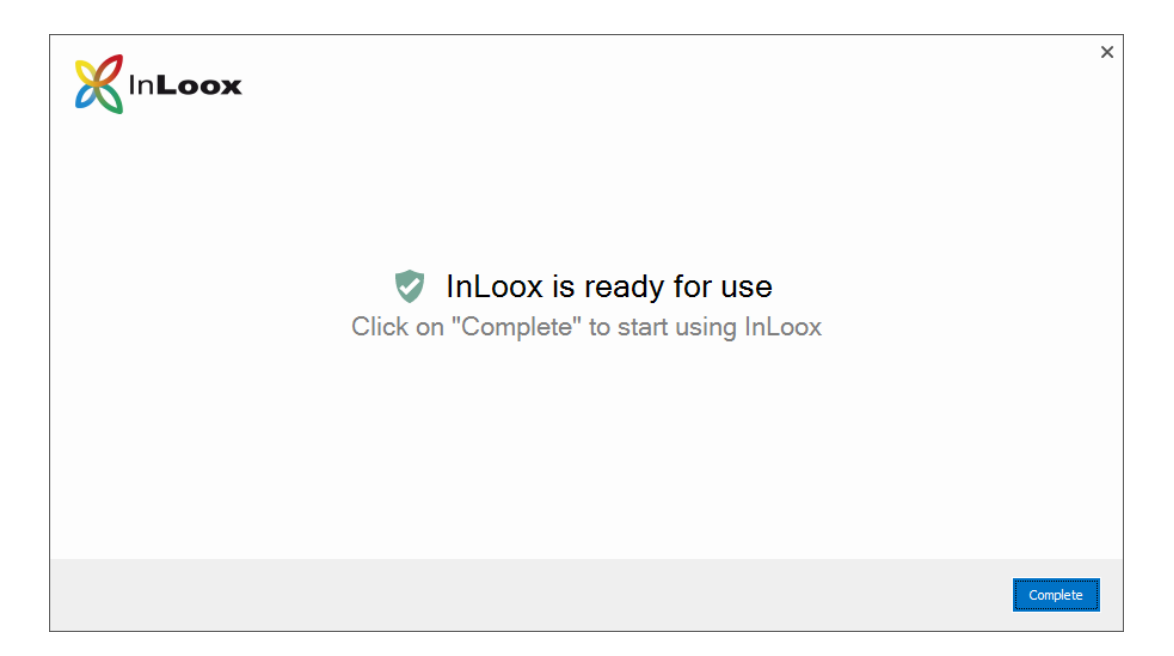

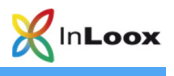

#### InLoox now! (Cloud Version)

- 1. Run InLoox\_PM\_Outlook\_Client\_9XX.exe.
- 2. The installation assistant starts.
  - Click on I agree to the End User License Agreement, then on Install.

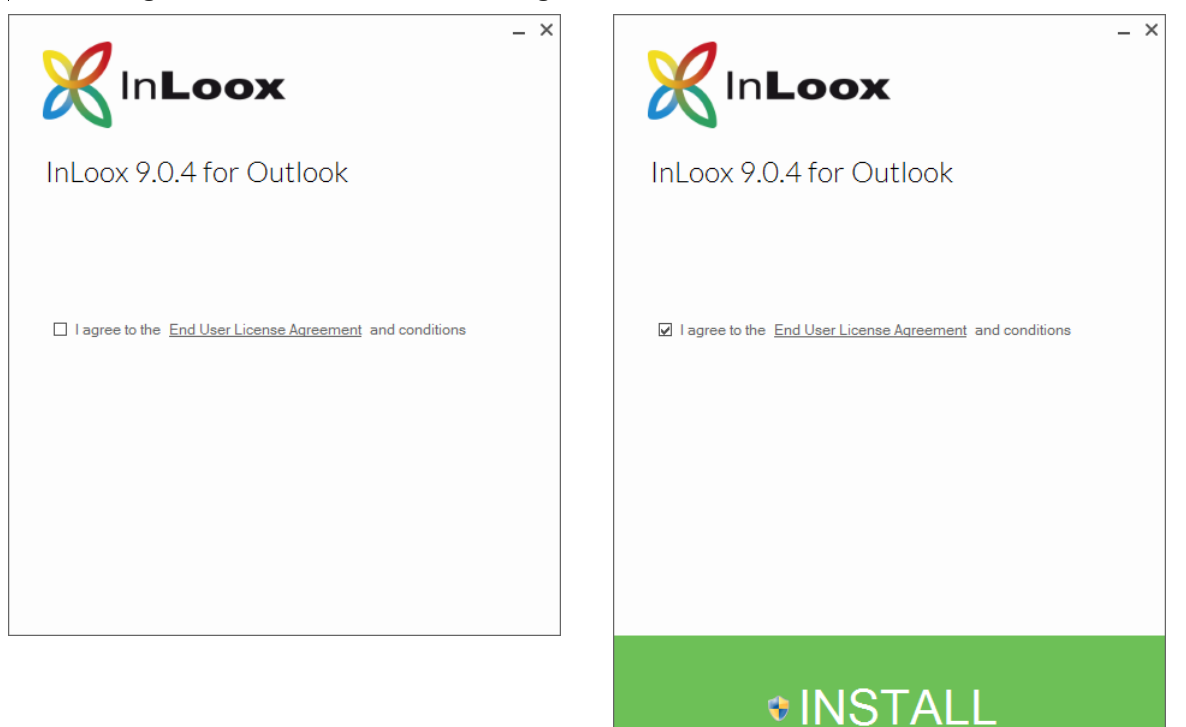

3. Depending on the configuration of your operating system, the user account control dialog appears. Click on **Next.** 

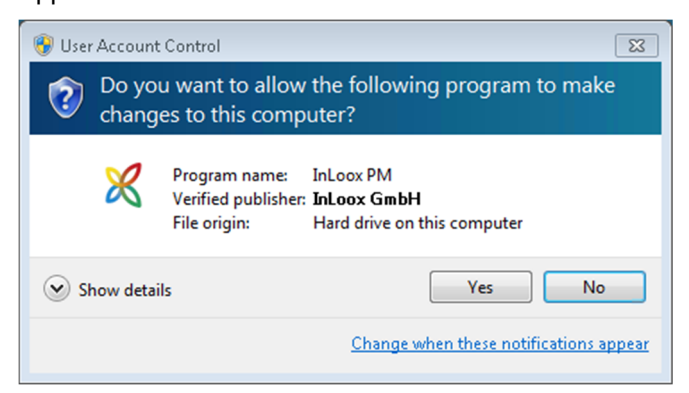

4. **InLoox** is now being installed. As soon as the setup is finished, click on **Start.** Your Outlook is starting now.

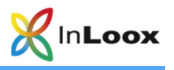

5. The InLoox Welcome Wizard is opening now. Please select InLoox now! and click on Next.

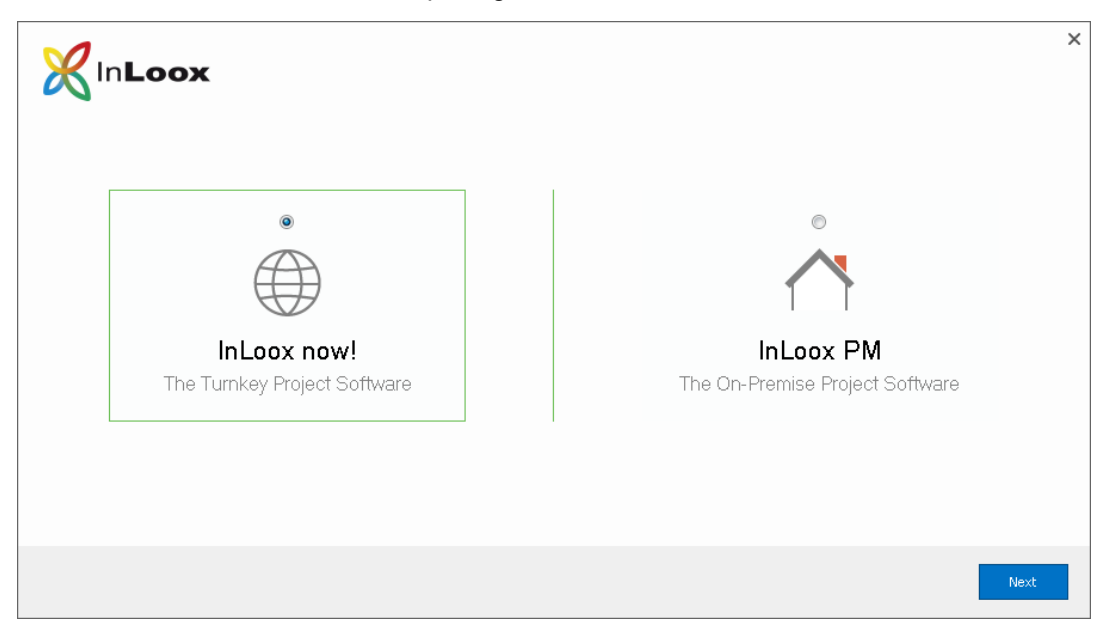

6. If you already have an InLoox now! account you can directly login with your credentials.

| InLoox                                      |                                                                                                | ×      |
|---------------------------------------------|------------------------------------------------------------------------------------------------|--------|
| InLoox now!<br>The Turnkey Project Software | Please enter your credentials<br>John@Doe.com<br>●●●●●●<br>✓ Remember me<br>Create new account | forgot |
|                                             | Previous                                                                                       | Next   |

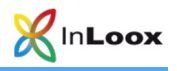

7. As an alternative you can create a new account for **InLoox now!** To do so click on **Create new** account.

Enter your name, email address, and a password, then click on Next.

| <b>X</b> In <b>Loox</b>                     |                          | ×        |
|---------------------------------------------|--------------------------|----------|
|                                             | Create new account       | <b>i</b> |
| InLoox now!<br>The Turnkey Project Software | John@Doe.com<br>Password | 0        |
| , ,                                         | Remember me              |          |
|                                             |                          |          |
|                                             |                          | Previous |

8. Your InLoox now! account is now being prepared.

| <b>X</b> In <b>Loox</b> |                                | × |
|-------------------------|--------------------------------|---|
|                         | Preparing InLoox for first use |   |
|                         |                                |   |
|                         |                                |   |

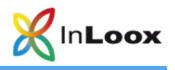

9. The **InLoox Welcome Wizard** has now successfully prepared your InLoox now! account. A click on **Complete** automatically opens the project list and you can view the InLoox sample projects.

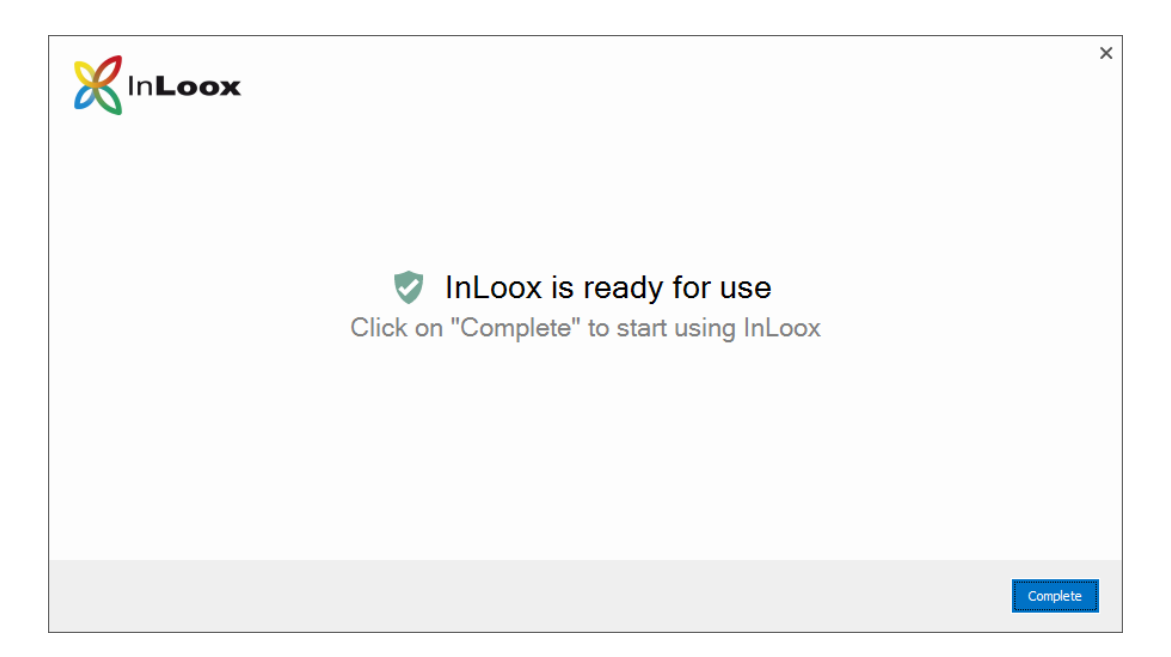

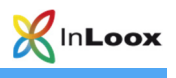

## Troubleshooting

#### **General errors**

If you cannot create a connection to a SQL Server during installation please verify that a SQL Server is installed. Ask your system administrator. If you have access to your server, proceed as follows:

- 1. Open: Start >> Control Panel >> Programs and Features on the server
- 2. There has to be a SQL server entry in the list of the installed software. See chapter **General Information** for a list of supported servers.
- 3. Open: Start >> All programs >> Administration >> Services on the server
- 4. There has to be a SQL server entry in the service list. The service must be started.

Ensure that the port of the database servers is *not blocked*. Examine the firewall settings on the server, the clients, as well as on the network hardware. The standard ports of the databases are:

- MS SQL Server: Port 1433
- Oracle Application Server/Oracle Database: Port 1521
- MySQL Server: Port 3306

#### Errors related to Microsoft SQL server

Please check the permissions of the users on the database. Consult the following whitepapers:

InLoox PM 9.x configuration guide for Microsoft SQL Server InLoox PM 9.x Configure Microsoft SQL Server for SQL-Authentication

You can find them at:

https://www.inloox.com/support/knowledge-base/white-papers/